# #FotoTool

Software per l'acquisizione e conversione di fototessere e firme

# MANUALE D'USO

Indice

| Cos'è FotoTool                   | 2 |
|----------------------------------|---|
| Installazione \ disinstallazione | 2 |
| Reguisiti minimi di sistema      | 2 |
| Installazione                    | 2 |
| Disinstallazione                 | 3 |
| Finestra principale              | 4 |
| Menu principale                  | 4 |
| • Opzioni                        | 5 |
| Utilizzo di FotoTool             | 6 |
| Acquisizione                     | 6 |
| Ritaglio                         |   |
| Salvataggio                      | 7 |

Uscita

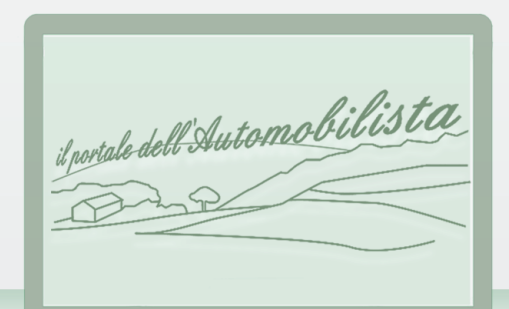

7

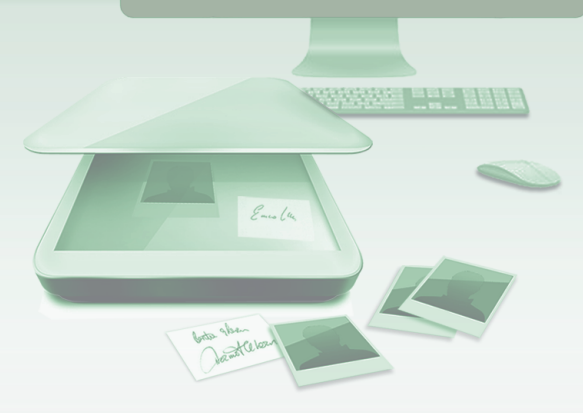

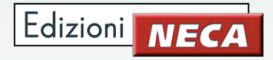

# **COS'È FOTOTOOL**

E' un software che converte file in formato jpg con caratteristiche richieste da "Il portale dell'automobilista" acquisendo fototessere e firme da scanner o da immagini già presenti sul pc.

Attualmente i valori impostati sono:

- fototessere: dimensione 33x40 mm o 260x315 pixel e peso ≤ a 35 kb.
- firme: dimensione 30x60 mm o 236x47 pixel e peso  $\leq 20$  kb.

# **INSTALLAZIONE \ DISINSTALLAZIONE**

Prima di installare FotoTool leggere attentamente i requisiti di sistema richiesti.

#### Requisiti minimi di sistema

| Sistemi operativi Windows | Requisiti minimi hardware                    |  |  |
|---------------------------|----------------------------------------------|--|--|
| XP (service pack 3)       | Processore Intel Pentium III (o equivalente) |  |  |
| Vista, 7, 8               | 256 MB di RAM                                |  |  |

#### Installazione

Le finestre che seguiranno hanno in comune i tasti "Avanti" per continuare, "Indietro" per arretrare oppure "Annulla" per abbandonare l'installazione. A questo punto procedere come segue:

• alla finestra introduttiva del programma di installazione di FotoTool (finestra 1) premere "Avanti";

A Installazione di FotoTool

Contratto di licenza

seguito denominato utente) n non potrà utilizzare il software. Termini della licenza Accetto i termini del contratto di licenza Non accetto i termini del contratto di licenza

< Indietro Avanti > Annulla

Finestra 1

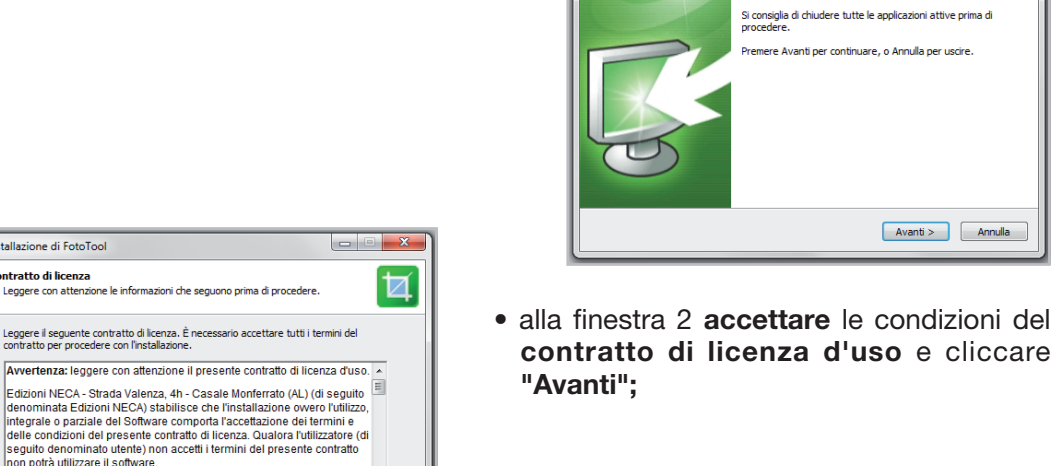

🚯 Installazione di FotoToc

Edizioni NECA

- - ×

Benvenuti nel programma di installazione di FotoTool

FotoTool versione 1.0.0.16 sarà installato sul computer

Finestra 2

| Edizioni | NECA |  |
|----------|------|--|

- - X

 $\Box$ 

• dopo aver cliccato "Avanti" alla finestra di selezione della cartella di installazione comparirà la sezione riguardante la selezione dei processi aggiuntivi (finestra 3); premere "Avanti" per proseguire;

| Finestra 4 | Jinstallazione di FotoTool                                                                                                    |  |  |
|------------|----------------------------------------------------------------------------------------------------|--|--|
| )          | Pronto per l'installazione     Il programma di installazione è pronto per iniziare l'installazione di FotoTool sul     computer.                       |  |  |
|            | Premere Installa per continuare con l'installazione, o Indietro per rivedere o modificare<br>le impostazioni.                                          |  |  |
|            | Cartella di installazione:<br>C: Program Files (x66) Edizioni NECA (FotoTool<br>Processi addizional:<br>I cone aggiuntive:<br>Crea unicona sui desktop |  |  |
|            | с                                                                                                    |  |  |
|            | < Indietro Instala Annula                                                                                                    |  |  |

• terminato il processo di installazione per avviare FotoTool premere "Fine" alla finestra 6.

Finestra 5

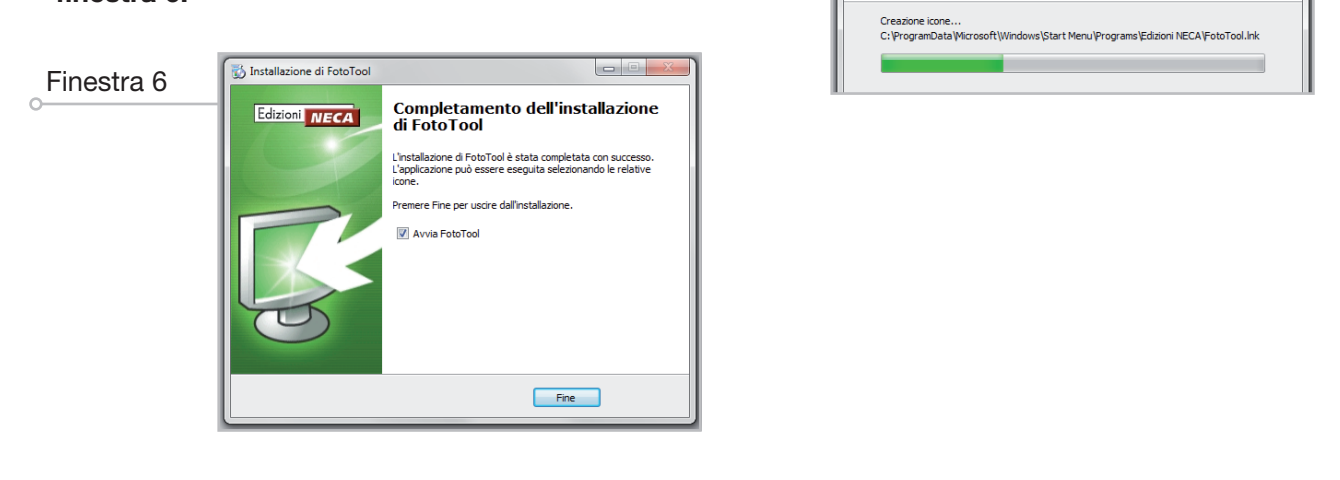

#### **Disinstallazione**

Per effettuare la disinstallazione di FotoTool è necessario chiudere l'applicazione, quindi dalla barra di applicazioni di Windows cliccare "START / TUTTI I PROGRAMMI / EDIZIONI NECA" (finestra 7), poi su "FotoTool - Disinstallazione" e seguire le indicazioni.

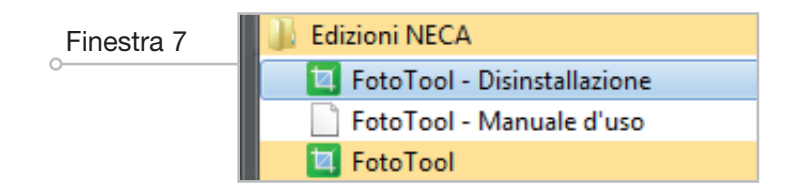

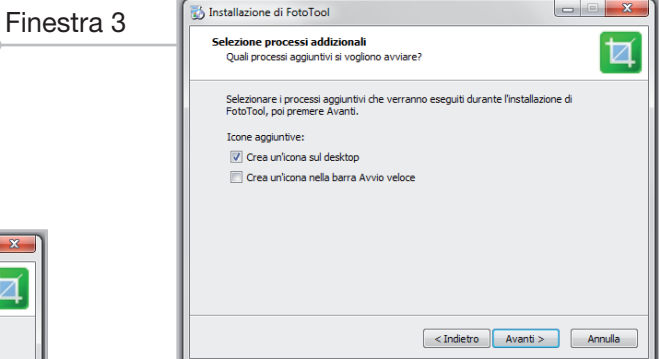

• la finestra 4 riassume le scelte precedentemente fatte e consente di iniziare l'installazione premendo "Installa"; attendere quindi il completamento della barra di installazione (finestra 5);

Installazione in corso Attendere il completamento dell'installazione di FotoTool sul cor

访 Installazione di FotoTool

# **FINESTRA PRINCIPALE**

La **"Finestra principale"** (finestra 8) contiene **l'area di lavoro** delle immagini (a sinistra) e la barra verticale degli strumenti (a destra) che verrà chiamata **"Menu principale". Per ridimensionare** la "Finestra principale" posizionare il **cursore sugli angoli o ai bordi e trascinare** fino a ottenere la dimensione voluta; il ridimensionamento **rimane impostato** anche al successivo riavvio di Fototool. Per **ridurre a icona** il programma basta cliccare **due volte la barra superiore.** 

| Finestra 8       |                                                                                                    | Barra di riduzione a icona (doppio click) |
|------------------|----------------------------------------------------------------------------------------------------|-------------------------------------------|
|                  | ACQUISIZIONE     Selezionare la provenienza dell'immagine da ritagliare:     scanner - usando un dispositivo di acquisizione;     file - caricando il file da una cartella. | 09/210N1                                  |
|                  | <ul> <li>RITAGLIO</li> <li>Selezionare l'area e la modalità di ritaglio:<br/>foto - vincolata al formato 33x40 mm;<br/>firma - adattabile al formato 30x6 mm.</li> </ul>    | Menu principale                           |
|                  | 3 SALVATAGGIO<br>Ritoccare se desiderato le immagini ottenute dal<br>ritaglio e infine salvare.                                                                             |                                           |
| o Area di lavoro | Per ulteriori dettagli consultare il manuale d'uso                                                                                                    |                                           |
|                  | Edizioni NECA<br>Str. Valenza 4H - 15033 Casale Monferrato (AL)<br>tel. 0142 455903 - fax 0142 418035<br>Sito: www.neca.it - email: info@neca.it<br>SALVA                   | Trascinare per<br>ridimensionare          |

#### Menu principale

È costituito dalla **barra verticale a destra** dello schermo e comprende una serie di **tasti funzione** e **opzioni;** vediamo brevemente a cosa servono.

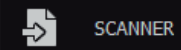

Consente il caricamento delle immagini nell'area di lavoro da un dispositivo di acquisizione esterno (scanner).

#### 🖄 ATTENZIONE

Per ottenere un risultato finale corretto è richiesta una risoluzione di acquisizione di 200 dpi. Importando immagini ad una risoluzione inferiore la definizione dell'immagine ritagliata potrebbe risultare scadente quindi non soddisfare gli standard de "II portale dell'automobilista" (finestra 9).

Finestra 9

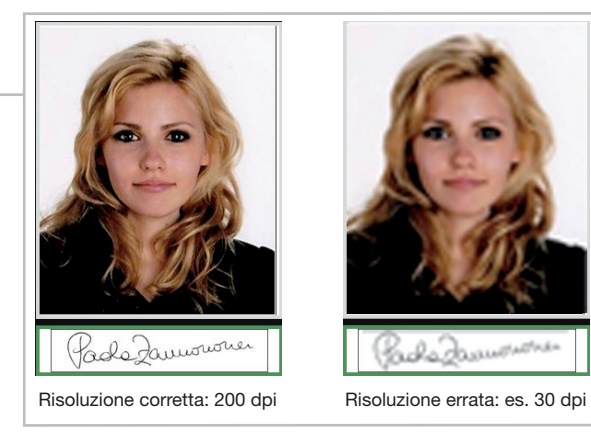

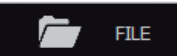

**Permette il caricamento,** tramite una finestra di esplora risorse, **di immagini già presenti sul PC** nei formati jpg, bmp, tiff, png e gif.

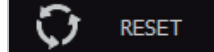

Azzera l'operazione di ritaglio e riporta l'immagine nel suo formato originale.

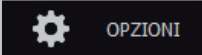

**Apre la finestra delle opzioni** che consentono di **modificare le impostazioni** predefinite di FotoTool (finestra 10).

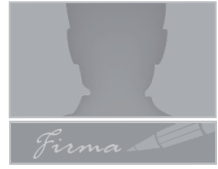

Le aree foto \ firma devono essere selezionate per impostare il tipo di ritaglio dopodichè visualizzano l'anteprima della fototessera o della firma appena ritagliata; la loro selezione viene evidenziata da un contorno di colore verde.

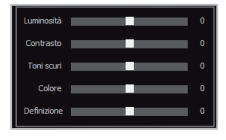

**Gli strumenti per il fotoritocco** servono a **migliorare le qualità delle acquisizioni** (gli interventi sono verificabili nella finestra di anteprima); ecco cosa si può fare:

- Luminosità: schiarisce o scurisce tutte le tonalità di colore;
- Contrasto: accentua i colori chiari e scuri riducendo le sfumature intermedie;
- Toni scuri: intensifica o schiarisce le tonalità più scure lasciando inalterate quelle chiare;
  Colore: aumenta la saturazione e l'intensità dei colori;
- Colore: aumenta la saturazione e l'intensita dei colori,
- Definizione: aumenta la nitidezza e il dettaglio dell'immagine.

Per resettare il fotoritocco fare clic con il tasto destro sulla finestra di anteprima.

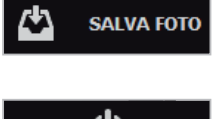

Memorizza i ritagli della fototessera e della firma sul desktop (impostazione predefinita) o in un'altra destinazione (da definire nella finestra "Opzioni").

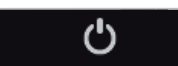

Consente di uscire da FotoTool.

#### OPZIONI

Cliccando il tasto **tasto** opzioni si accede alla **finestra** (finestra 10) da dove è possibile **modificare alcune impostazioni predefinite,** vediamo quali:

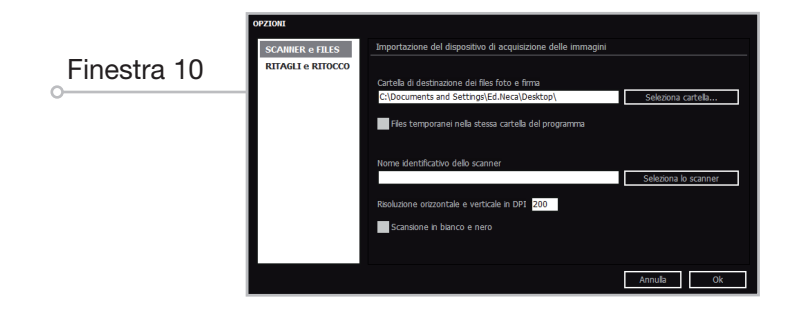

0

#### • SCANNER e FILES

- Cartella di destinazione dei files foto e firma: consente di modificare la destinazione dei files da salvare sul desktop (impostazione predefinita) ad una cartella specifica;
- Files temporanei nella stessa cartella del programma: la voce disabilitata determina il salvataggio dei file temporanei nella cartella di sistema anzichè in quella del programma;
- Nome identificativo dello scanner: consente di selezionare dall'elenco un'altro dispositivo scanner;
- Risoluzione orizzontale e verticale in DPI: consente di impostare direttamente la risoluzione corretta di 200 dpi senza utilizzare l'interfaccia dello scanner;
- Scansione in bianco e nero: consente di acquisire dallo scanner in bianco e nero.

#### • RITAGLI e RITOCCO

- Tipo di selezione di default all'avvio: permette di preimpostare il formato del ritaglio alla prima acquisizione (fototessera o firma);
- Inizio ritaglio dalla dimensione minima con rapporto 1:1: selezionato, in fase di ritaglio, si presenterà sempre l'ingombro minimo con il corretto rapporto base\altezza, diversamente, dopo il primo ritaglio, l'ingombro scomparirà e si potrà tracciare liberamente l'area desiderata;
- Ritaglio automatico al rilascio dopo la selezione dell'area con il mouse: se deselezionato, dopo il primo ritaglio i successivi verranno visualizzati nell'anteprima solo cliccando il tasto 🖄 RITAGLA;
- Memorizza e ripropone ultime impostazioni di ritocco dei files: l'ultima correzione grafica effettuata sull'acquisizione (es. luminosità, esposizione, toni scuri, ecc.) viene salvata e riproposta;
- Memorizza e ripristina le aree di selezioni precedenti: l'ultima modifica effettuata sul ritaglio della fototessera o della firma (es. dimensione, posizione, percentuale di zoom, ecc.) viene salvata e riproposta;
- Elimina il colore sulle firme: durante la fase di ritaglio permette di ottenere l'immagine della firma in bianco e nero;
- Affianca foto in bianco e nero per anteprima: durante la fase di fotoritocco permette di confrontare l'immagine ritoccata in anteprima con la corrispondente in bianco e nero.

# **UTILIZZO DI FOTOTOOL**

L'utilizzo di Fototool si può sintetizzare in **tre passi: acquisizione, ritaglio e salvataggio;** vediamo nel dettaglio ognuno di essi.

#### ACQUISIZIONE

Prima di procedere con l'acquisizione delle immagini selezionare il tipo di ritaglio desiderato (fototessera o firma) cliccando sulle relative aree nel "Menu principale" a destra (l'area attiva ha una cornice verde), dopodichè definire la provenienza dell'immagine da ritagliare cliccando su "SCANNER" o "FILE":

- "SCANNER" il pulsante apre l'interfaccia di acquisizione del proprio dispositivo collegato al PC; selezionare l'area desiderata ed eseguire la scansione per importare l'immagine. Come già detto precedentemente, è importante eseguire la scansione ad una risoluzione di almeno 200 dpi per non ottenere immagini a bassa definizione (soprattutto per la firma) che risulterebbero non idonee al caricamento su "Il portale dell'automobilista".
- "FILE" il pulsante apre la finestra di esplora risorse che consente di selezionare i file (solo in formato jpg o bmp) da caricare nell'area di lavoro; scegliere il file desiderato e premere "Apri".

Acquisita l'immagine cliccare sull'area desiderata per ottenere la cornice di ritaglio (finestra 11).

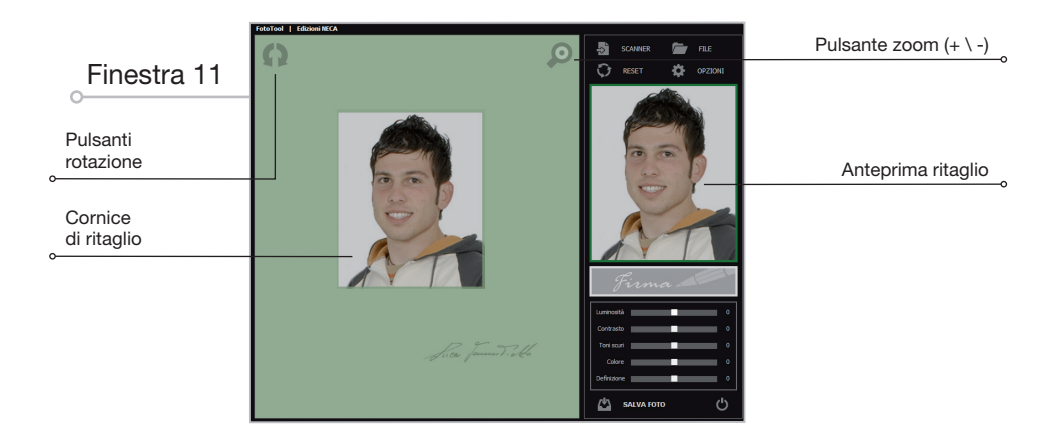

I **pulsanti rotazione** permettono dopo aver acquisito l'immagine di **ruotarla a destra o sinistra;** per ottenere un corretto allineamento, **durante la rotazione** nell'area di lavoro **compaiono le linee guida orizzontali (finestra 12).** 

Finestra 12

Il pulsante zoom permette di ingrandire (tasto sinistro del mouse ) o rimpicciolire (tasto destro ) l'immagine acquisita.

# 

#### RITAGLIO

In questa fase si andrà a **definire la porzione di immagine destinata a diventare la fototessera o la firma;** nello schema seguente sono elencate tutte le **operazioni** che è **possibile effettuare** nell'area di lavoro con il mouse **per ottimizzare il ritaglio.** 

| TASTO SINISTRO                                                                                                    |                                  |                  | TASTO DESTRO            |           |                                |
|----------------------------------------------------------------------------------------------------|----------------------------------|------------------|-------------------------|-----------|--------------------------------|
| Puntatore                                                                                                    | Funzione                         | Puntatore        | Funzione                | Puntatore | Funzione                       |
| 杠                                                                                                    | Crea area di ritaglio            |                  | Zoom (+ \ -)            | ধন্য      | Sposta immagine<br>acquisita   |
|                                                                                                    | Sposta area di ritaglio          |                  |                         |           |                                |
| N.                                                                                                    | Ridimensiona area<br>di ritaglio |                  | Finestra 13             |           |                                |
| Se opportuno, intervenire con le funzioni di fotoritocco<br>sull'acquisizione appena eseguita per migliorarne la qualità<br>(finestra 13), verificando le correzioni attuate sulla finestra di<br>anteprima; per resettare le regolazioni fare clic con il tasto<br>destro del mouse sull'anteprima). |                                  |                  |                         |           |                                |
| 🖄 IMPC                                                                                                    | DRTANTE                          |                  | Contrasto<br>Toni scuri | 0         | Contrasto 56<br>Toni scuri -49 |
| Per ottenere                                                                                                    | il ritaglio della firma è s      | ufficiente ripet | ere la stessa Colore    | 0         | Colore -41<br>Definizione 2    |

procedura della fototessera, avendo prima cura di selezionare nel "Menu principale" a destra l'area di anteprima relativa.

### SALVATAGGIO

Ultimato il ritaglio e ottenute le immagini desiderate **salvare l'acquisizione cliccando il tasto** e digitare il nome file scelto (finestra 14); per **confermare l'operazione premere "Ok".** 

Immagine originale

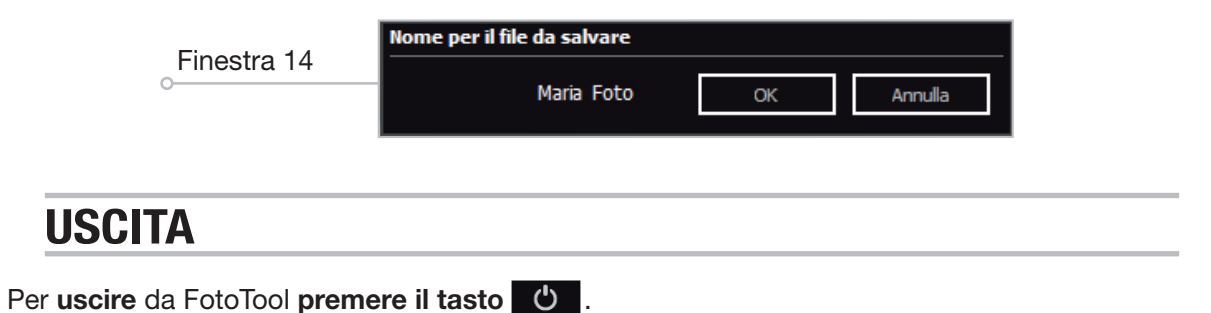

Immagine ritoccata